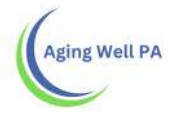

## **Quick Reference Guide**

## Medical Director Reviews (MDR) in Reports

Please review this quick reference guide on how to pull a report to show the Medical Director Reviews (MDR)'s in PIA. Alerts are generated in PIA to show the MDR's in review requested and review completed status that have been sent to Aging Well, PA along with those generated by the IEB. This will help to cross reference what has been received as an alert and what is showing in the PIA reports.

| Home & People         | Assignments | I≣ My Lists | Alerts | Reports           |                              |                                         |
|-----------------------|-------------|-------------|--------|-------------------|------------------------------|-----------------------------------------|
| Category: *           | •           |             |        |                   | Report Data L                | ast Refresh Date: 6/21/2019 11:15:17 AN |
| Category              |             |             | © Name |                   |                              | Actions                                 |
| Account Activity      |             |             | User   | Account Updates   | s Detail Report              | View                                    |
| Account Activity      |             |             | User   | Account Updates   | s Summary Report             | View                                    |
| Desk Review           |             |             | Desk   | Review Detail Re  | eport                        | View                                    |
| Desk Review           |             |             | Desk   | Review Summar     | ry Report                    | View                                    |
| FED and PASRR Assessm | ent         |             | FED    | and PASRR Aver    | rage Days Report             | View                                    |
| FED and PASRR Assessm | ent         |             | FED    | and PASRR Com     | npletion Detail Report       | View                                    |
| FED and PASRR Assessm | ent         |             | FED    | and PASRR Com     | npletion Summary Report      | View                                    |
| FED Assessment        |             |             | Appli  | cant Applied Or F | ED Completion Detail Report  | View                                    |
| FED Assessment        |             |             | Appli  | cant Applied Or F | ED Completion Summary Report | View                                    |
| FED Assessment        |             |             | FED    | Excuse Detail Re  | aport                        | View                                    |

If you have the supervisor role in PIA, go to the Reports section

Click on view for the Applicant Applied or FED Completion Summary or going right to the Detail Report.

By selecting Applicant Applied or FED Completion Summary:

Select the Request Start Date, Request End Date and View Report

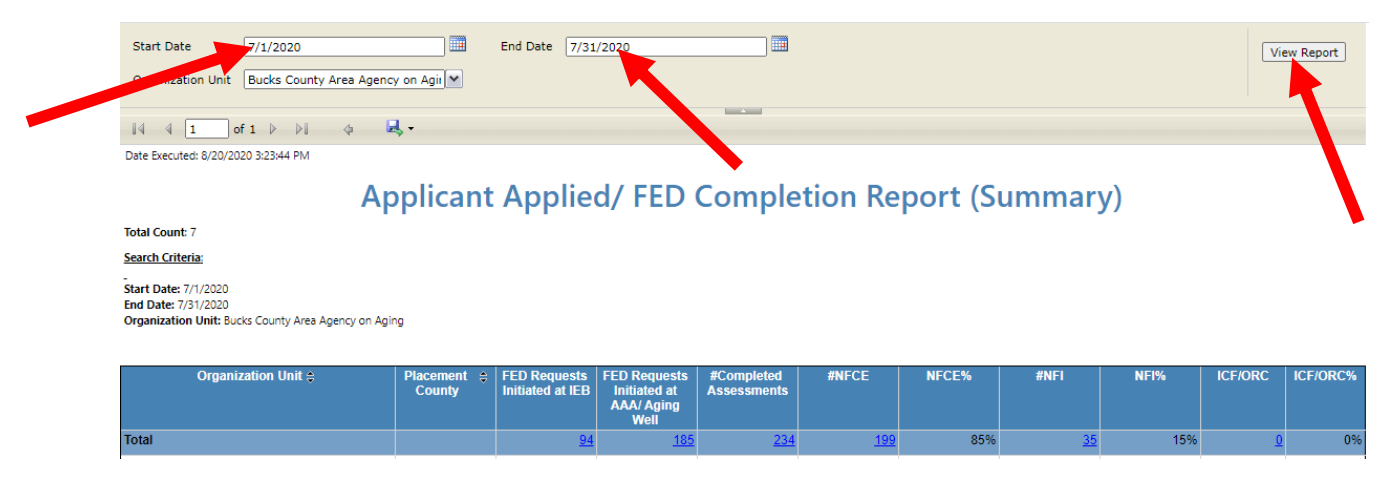

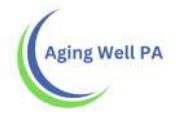

By pulling the summary report, you will click on the blue hyperlink for the # of Completed Assessments.

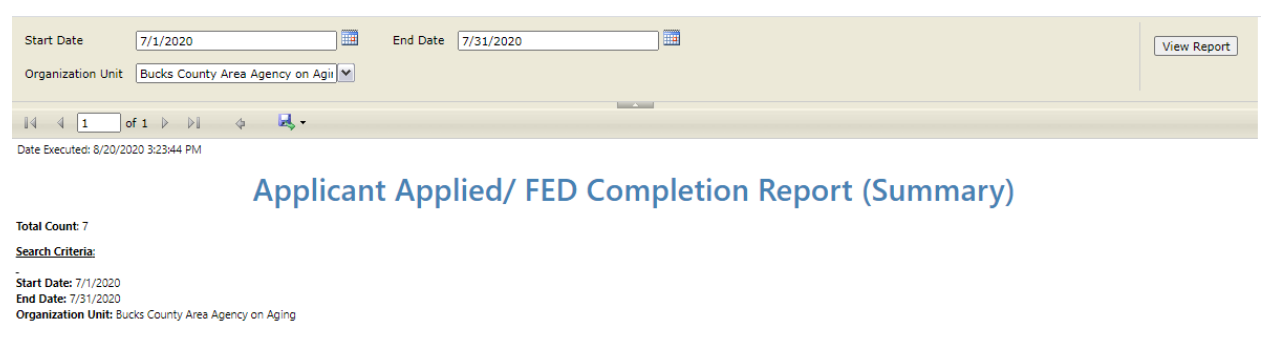

| Organization Unit 🖨 | Placement ≑<br>County | FED Requests<br>Initiated at IEB | FED Requests<br>Initiated at<br>AAA/ Aging<br>Well | #Completed<br>Assessments | #NFCE      | NFCE% | #NFI      | NFI% | ICF/ORC  | ICF/ORC% |
|---------------------|-----------------------|----------------------------------|----------------------------------------------------|---------------------------|------------|-------|-----------|------|----------|----------|
| Total               |                       | <u>94</u>                        | <u>185</u>                                         | 234                       | <u>199</u> | 85%   | <u>35</u> | 15%  | <u>0</u> | 0%       |
|                     |                       |                                  |                                                    |                           |            |       |           |      |          |          |

This will expand the report to what it would look like if you ran the *Applicant Applied or FED Completion Detail* report directly from the menu.

| Start Date 7/1/2020                                                                                 | t Date 7/1/2020 End Date 7/31/2020 |                |                            |                     |             |          |                          |                                     |              |                              |                                                    | View Report         |
|----------------------------------------------------------------------------------------------------|------------------------------------|----------------|----------------------------|---------------------|-------------|----------|--------------------------|-------------------------------------|--------------|------------------------------|----------------------------------------------------|---------------------|
| Organization Unit Bucks County Area Agency on Agi 💌                                                 |                                    |                |                            |                     |             |          |                          |                                     |              |                              |                                                    |                     |
| 14 4 1 of 5 > >1 4 4, •                                                                             |                                    |                |                            |                     |             |          |                          |                                     |              |                              |                                                    |                     |
| Date Executed: 8/20/2020 3:45:28 PM                                                                 |                                    |                |                            |                     |             |          |                          |                                     |              |                              |                                                    |                     |
| Applicant Applied/ FED Completion Report (Detail)                                                   |                                    |                |                            |                     |             |          |                          |                                     |              |                              |                                                    |                     |
| Total Count: 234                                                                                    |                                    |                |                            |                     |             |          |                          |                                     |              |                              |                                                    |                     |
| Search Criteria:                                                                                    |                                    |                |                            |                     |             |          |                          |                                     |              |                              | 1                                                  |                     |
| Start Date: 7/1/2020<br>End Date: 7/31/2020<br>Organization Unit: Bucks County Ares Agency on Aging |                                    |                |                            |                     |             |          |                          |                                     |              |                              |                                                    |                     |
| Organization Unit ()                                                                                | Placement ©<br>County              | Program Type ; | Person First © Per<br>Name | rson Last 🔅<br>Name | Person ID 🔅 | Status 🛊 | FED<br>Requested<br>Date | FED C<br>Submitted/Withdraw<br>Date | FED Result ¢ | Assessor (<br>Agree/Disagree | Medical<br>Director<br>Review<br>Requested<br>Date | C MDR O<br>Decision |
| Bucks County Area Agency on Aging                                                                   | Bucks                              | HCBS           |                            |                     |             |          | 7/6/2020                 | 7/13/2020                           | NEL          | Agree                        | 7/14/2020                                          | NFI                 |
|                                                                                                    |                                    | HCBS           |                            |                     |             |          | 7/1/2020                 | 7/23/2020                           | NEL          | Agree                        | 7/24/2020                                          | NEL                 |
|                                                                                                    |                                    | HCBS           |                            |                     |             |          | 7/23/2020                | 7/28/2020                           | NEL          | Agree                        | 7/28/2020                                          | NFI                 |
|                                                                                                    |                                    | HCBS           |                            |                     |             |          | 6/26/2020                | 7/1/2020                            | NEL          | Agree                        | 7/6/2020                                           | NFI                 |
|                                                                                                    |                                    | HCBS           |                            |                     |             |          | 7/23/2020                | 7/30/2020                           | NEL          | Agree                        | 8/19/2020                                          | NEL                 |
|                                                                                                    |                                    | HCBS           |                            |                     |             |          | 7/10/2020                | 7/20/2020                           | NEL          | Disauree                     | Fr20/2020                                          | NECE                |
|                                                                                                    |                                    | HCBS           |                            |                     |             |          | 6/30/2020                | 7/8/2020                            | NECE         | Agree                        | 8/10/2020                                          | NECE                |
|                                                                                                    |                                    | HCBS           |                            |                     |             |          | 7/22/2020                | 7/23/2020                           | NFCE         | Agree                        | 8/11/2020                                          | NFCE                |

By reviewing the last two columns you can see the date the MDR was requested in PIA and the MDR Decision, when available.

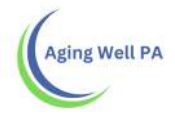

You have the option to click on the arrow next to the floppy disk to export the report into excel and various other programs. We suggest exporting reports to excel to make filtering easier.

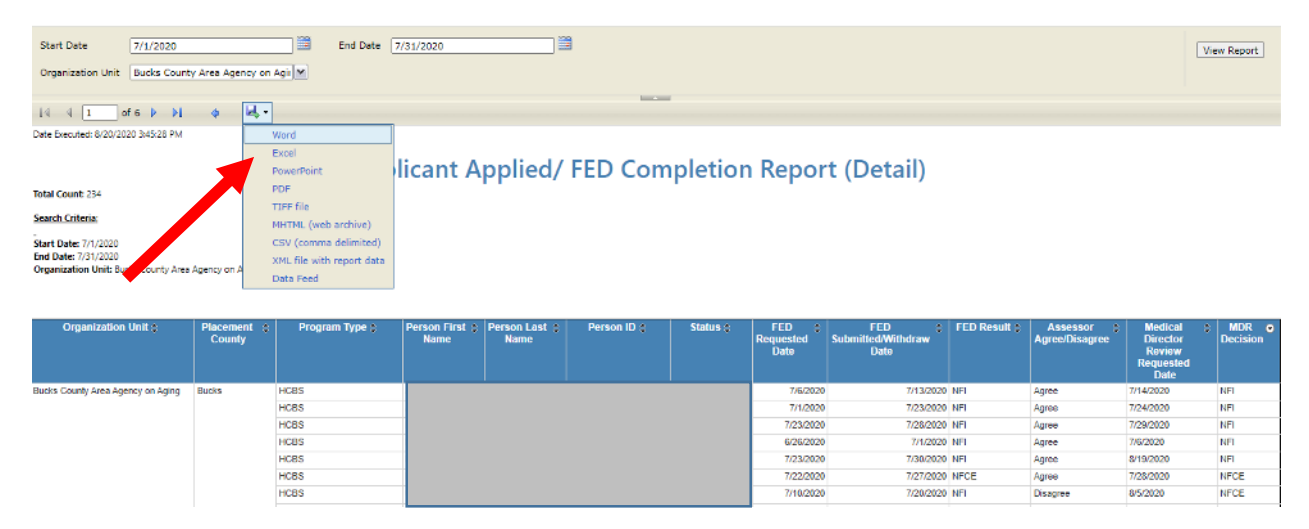